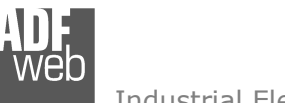

# User Manual Modbus Slave / M-Bus Master

Document code: MN67055\_ENG Revision 1.011 Pagina 1 di 30

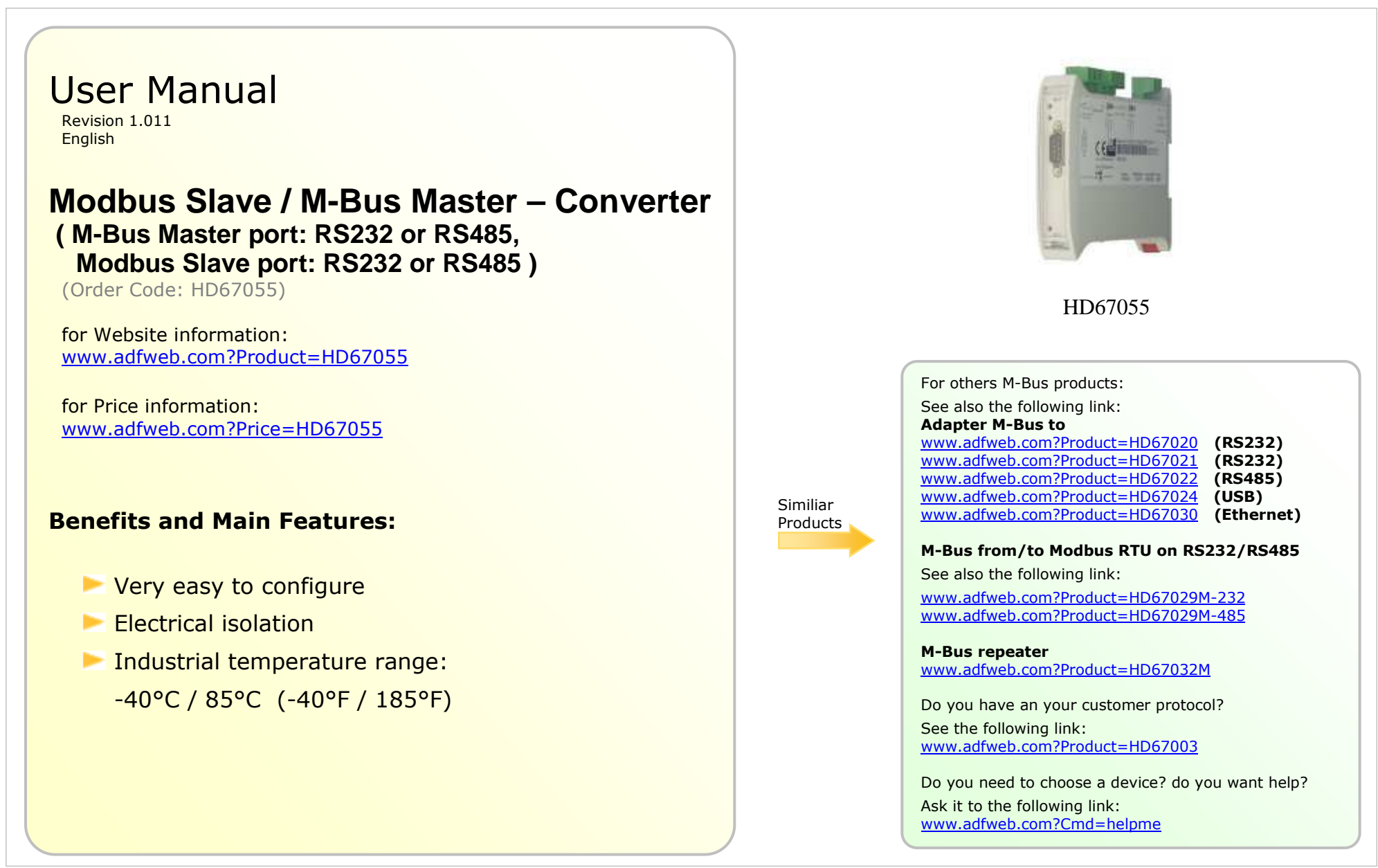

#### **INDEX:**

|                                  | Page |
|----------------------------------|------|
| INDEX                            | 2    |
| UPDATED DOCUMENTATION            | 2    |
| REVISION LIST                    | 2    |
| WARNING                          | 2    |
| TRADEMARKS                       | 2    |
| SECURITY ALERT                   | 3    |
| EXAMPLE OF CONNECTION            | 4    |
| CONNECTION SCHEME                | 5    |
| CHARACTERISTICS                  | 6    |
| CONFIGURATION                    | 6    |
| POWER SUPPLY                     | 7    |
| FUNCTION MODES                   | 8    |
| LEDS                             | 9    |
| RS485 PORT (MODBUS)              | 10   |
| RS485 PORT (M-BUS)               | 10   |
| RS232 PORT                       | 11   |
| USE OF COMPOSITOR SW67055        | 12   |
| NEW PROJECT / OPEN PROJECT       | 12   |
| SET COMMUNICATION                | 13   |
| M-BUS                            | 14   |
| UPDATE DEVICE                    | 26   |
| MECHANICAL DIMENSIONS            | 28   |
| ORDER CODES                      | 28   |
| ACCESSORIES                      | 28   |
| DISCLAIMER                       | 29   |
| OTHER REGULATIONS AND STANDARDS  | 29   |
| WARRANTIES AND TECHNICAL SUPPORT | 30   |
| RETURN POLICY                    | 30   |
| PRODUCTS AND RELATED DOCUMENTS   | 30   |

Document code: MN67055\_ENG Revision 1.011 Pagina 2 di 30

#### **UPDATED DOCUMENTATION:**

Dear customer, we thank you for your attention and we remind you that you need to check that the following document is:

- Updated
- Related to the product you own

To obtain the most recently updated document, note the "document code" that appears at the top right-hand corner of each page of this document.

With this "Document Code" go to web page <u>www.adfweb.com/download/</u> and search for the corresponding code on the page. Click on the proper "Document Code" and download the updates.

To obtain the updated documentation for the product that you own, note the "Document Code" (Abbreviated written "Doc. Code" on the label on the product) and download the updated from our web site <a href="https://www.adfweb.com/download/">www.adfweb.com/download/</a>

### **REVISION LIST:**

| Revision | Date       | Author | Chapter | Description               |
|----------|------------|--------|---------|---------------------------|
| 1.000    | 30/10/2009 | FI     | All     | First release version     |
| 1.001    | 06/07/2010 | Ft     | All     | Revision                  |
| 1.010    | 19/06/2012 | FI     | All     | Software changed (v1.100) |
| 1.011    | 18/02/2013 | Nt     | All     | Added new chapters        |

#### WARNING:

 $\ensuremath{\mathsf{ADFweb.com}}$  reserves the right to change information in this manual about our product without warning.

ADFweb.com is not responsible for any error this manual may contain.

### **TRADEMARKS:**

All trademarks mentioned in this document belong to their respective owners.

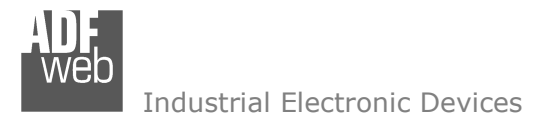

Document code: MN67055\_ENG Revision 1.011 Pagina 3 di 30

#### **SECURITY ALERT:**

#### **GENERAL INFORMATION**

To ensure safe operation, the device must be operated according to the instructions in the manual. When using the device are required for each individual application, legal and safety regulation. The same applies also when using accessories.

#### INTENDED USE

Machines and systems must be designed so the faulty conditions do not lead to a dangerous situation for the operator (i.e. independent limit switches, mechanical interlocks, etc.).

#### QUALIFIED PERSONNEL

The device can be used only by qualified personnel, strictly in accordance with the specifications.

Qualified personnel are persons who are familiar with the installation, assembly, commissioning and operation of this equipment and who have appropriate qualifications for their job.

#### **RESIDUAL RISKS**

The device is state of the art and is safe. The instrument can represent a potential hazard if they are inappropriately installed and operated by personnel untrained. These instructions refer to residual risks with the following symbol:

This symbol indicates that non-observance of the safety instructions is danger for people to serious injury or death and / or the possibility of damage.

#### **CE** CONFORMITY

The declaration is made by us. You can send an email to <u>support@adfweb.com</u> or give us a call if you need it.

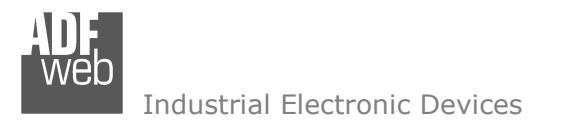

Document code: MN67055\_ENG Revision 1.011 Pagina 4 di 30

# **EXAMPLE OF CONNECTION:**

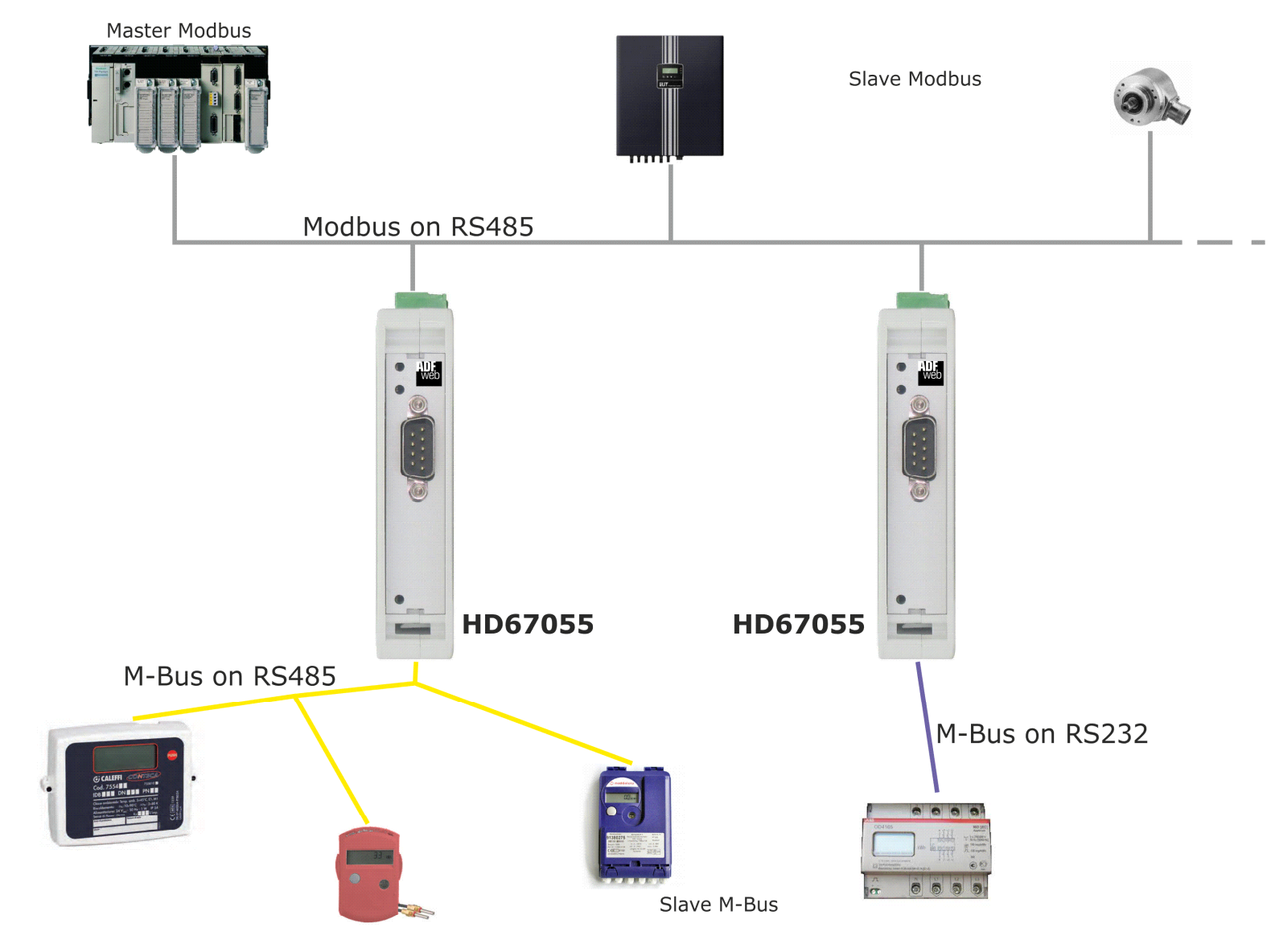

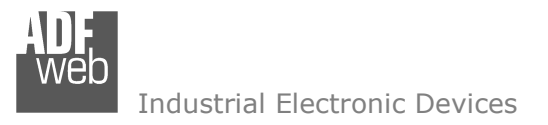

Document code: MN67055\_ENG Revision 1.011 Pagina 5 di 30

# **CONNECTION SCHEME:**

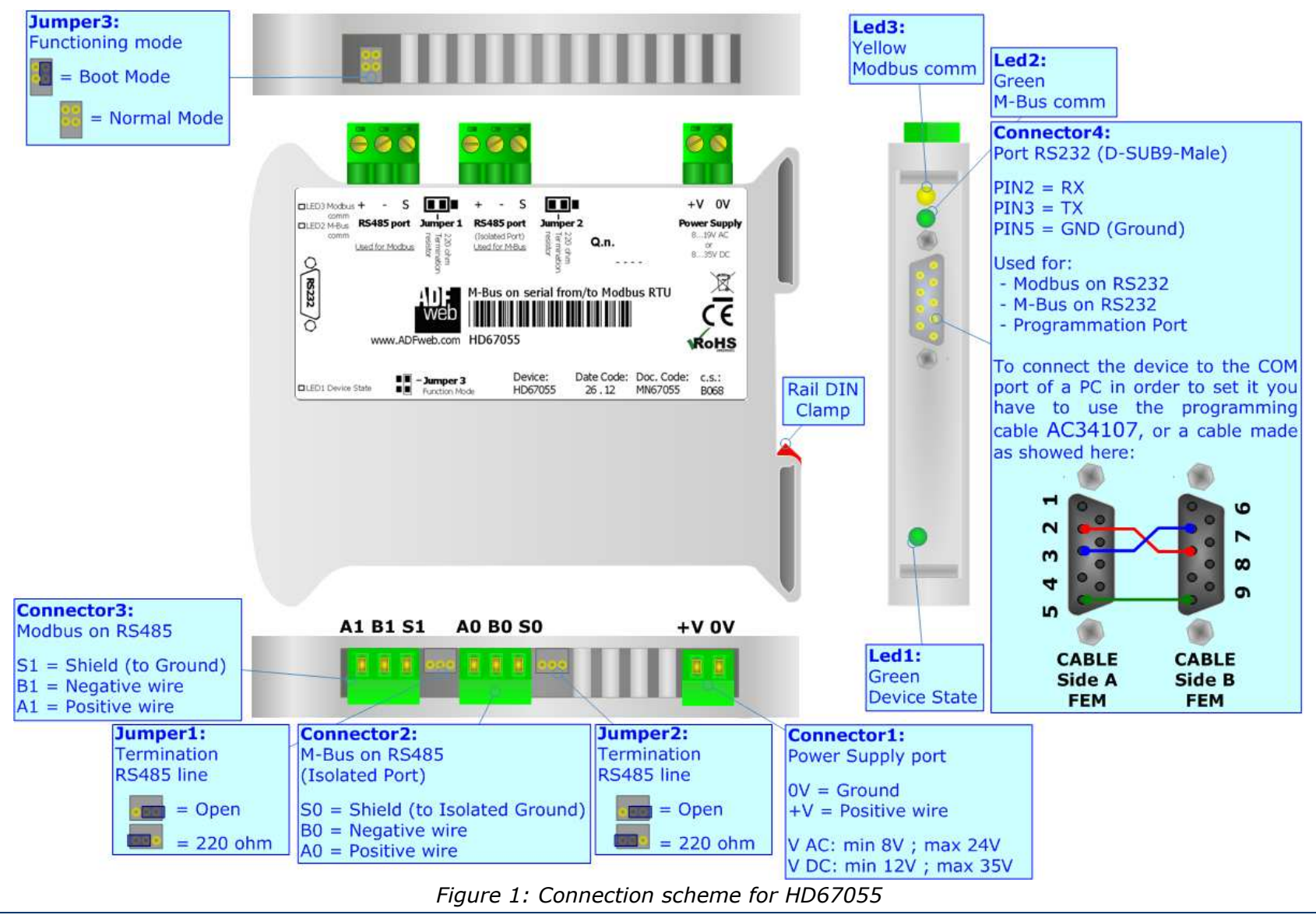

*INFO: <u>www.adfweb.com</u> Phone* +39.0438.30.91.31

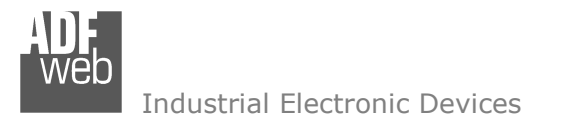

Document code: MN67055\_ENG Revision 1.011 Pagina 6 di 30

# CHARACTERISTICS:

The HD67055 is Gateway that use M-Bus protocol over RS232/RS485 and Modbus RTU/ASCII ever RS232/RS485. It allows the following characteristics:

- Electrical isolation between RS232/RS485 and M-Bus on RS485;
- Mountable on Rail DIN;
- ✤ Temperature range -40°C to 85°C.

## **CONFIGURATION:**

You need Compositor SW67055 software on your PC in order to perform the following:

- Define the parameter of Modbus line;
- Define the parameter of M-Bus line;
- Define which Modbus register contain the M-Bus information;
- Update the device.

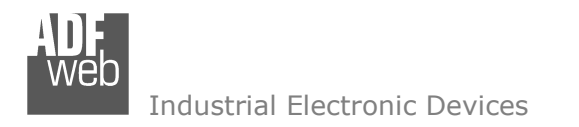

Document code: MN67055\_ENG Revision 1.011 Pagina 7 di 30

# **POWER SUPPLY:**

The device can be powered between a wide range of tensions. For more details see the two tables below.

| VAC 🔨     |            | VDC       |      |
|-----------|------------|-----------|------|
| Vmin      | Vmax       | Vmin      | Vmax |
| <b>8V</b> | <b>19V</b> | <b>8V</b> | 35V  |

## Consumption at 24V DC:

| Device  | W/VA |
|---------|------|
| HD67055 | 4    |

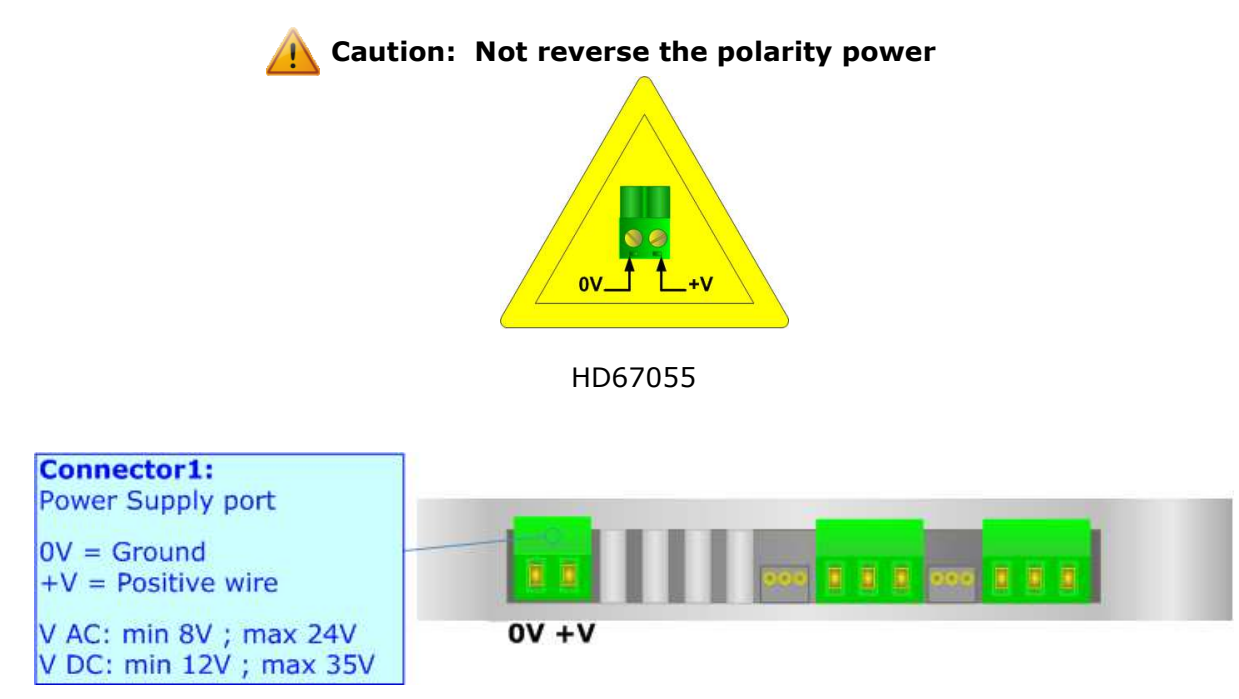

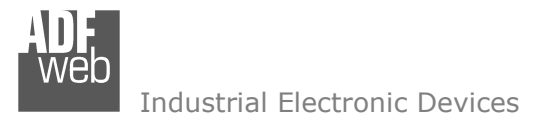

Document code: MN67055\_ENG Revision 1.011 Pagina 8 di 30

## **FUNCTION MODES:**

The device has got two functions mode depending of the position of 'Jumper3':

- ✤ The first, with 'Jumper3' not inserted (factory setting), is used for the normal working of the device.
- ✤ The second, with `Jumper3' inserted, is used for upload the Project/Firmware.

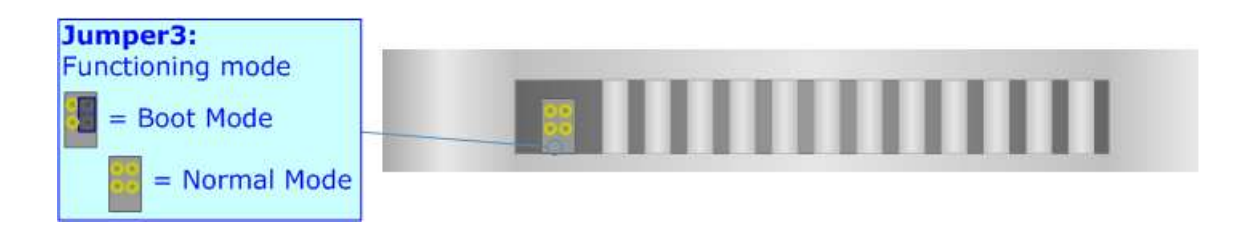

For the operations to follow for the updating (see 'UPDATE DEVICE' section).

According to the functioning mode, the LEDs will have specifics functions (see 'LEDS' section).

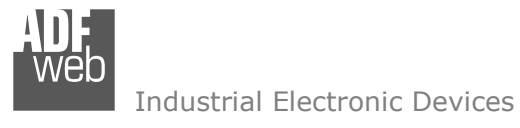

Document code: MN67055\_ENG Revision 1.011 Pagina 9 di 30

# LEDS:

The device has got three LEDs that are used to give information of the functioning status. The various meanings of the LEDs are described in the table below.

| LED                     | Normal Mode                                        | Boot Mode      |
|-------------------------|----------------------------------------------------|----------------|
| 1: Device State (green) | Blinks slowly (~1Hz)                               | Blinks quickly |
| 2: M-Bus comm (green)   | Blinks quickly when receive a M-Bus response       | Off            |
| 3: Modbus comm (green)  | Change state when receive a correct Modbus request | Off            |

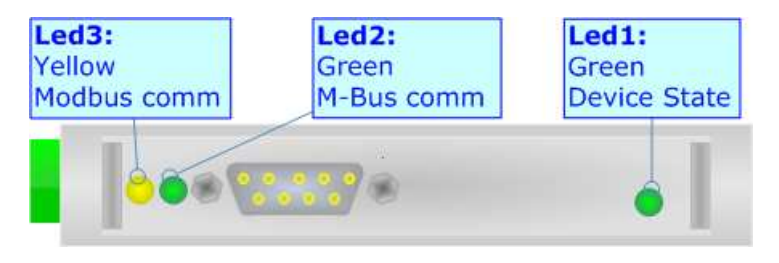

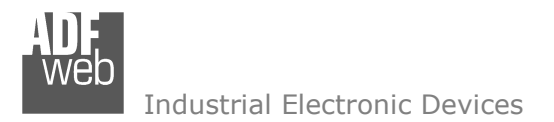

## RS485 PORT (MODBUS):

For terminate the RS485 line with a  $220\Omega$  resistor it is necessary that the 'Jumper1' is like the label over the device.

The maximum length of the cable should be 1200m (4000 feet).

Here some codes of cables:

- Belden: p/n 8132 2x 28AWG stranded twisted pairs conductor + foil shield + braid shield;
- Belden p/n 82842 2x 24AWG stranded twisted pairs conductor + foil shield + braid shield;
- Tasker: p/n C521 1x 24AWG twisted pair conductor + foil shield + braid shield;
- ✤ Tasker: p/n C522 2x 24AWG twisted pairs conductor + foil shield + braid shield.

# RS485 PORT (M-BUS):

For terminate the RS485 line with a  $220\Omega$  resistor it is necessary that the 'Jumper2' is like the label over the device.

The maximum length of the cable should be 1200m (4000 feet).

Here some codes of cables:

- Belden: p/n 8132 2x 28AWG stranded twisted pairs conductor + foil shield + braid shield;
- Belden p/n 82842 2x 24AWG stranded twisted pairs conductor + foil shield + braid shield;
- Tasker: p/n C521 1x 24AWG twisted pair conductor + foil shield + braid shield;
- Tasker: p/n C522 2x 24AWG twisted pairs conductor + foil shield + braid shield.

Document code: MN67055\_ENG Revision 1.011 Pagina 10 di 30

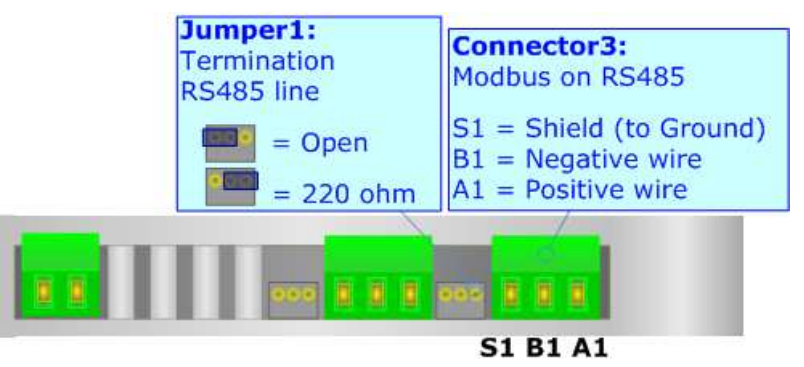

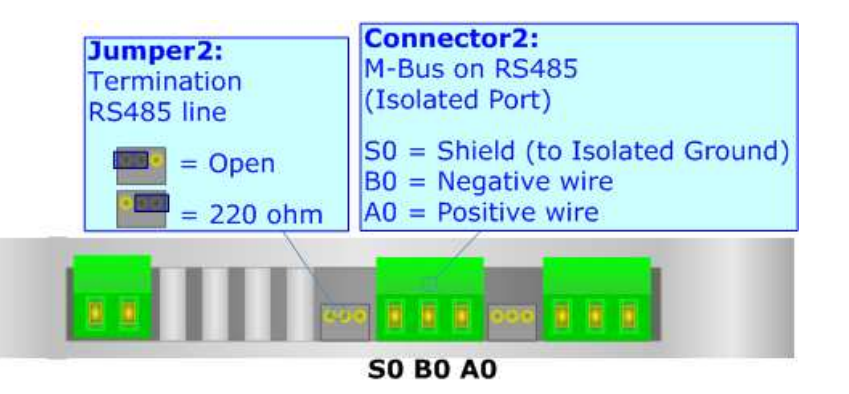

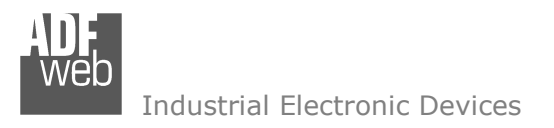

Document code: MN67055\_ENG Revision 1.011 Pagina 11 di 30

#### **RS232 PORT:**

The connection from RS232 socket to a serial port (example one from a personal computer), must be made with a Null Modem cable (a serial cable where the pins 2 and 3 are crossed). It is recommended that the RS232C Cable not exceed 15 meters.

The serial port is used for programming the device or for Modbus communication.

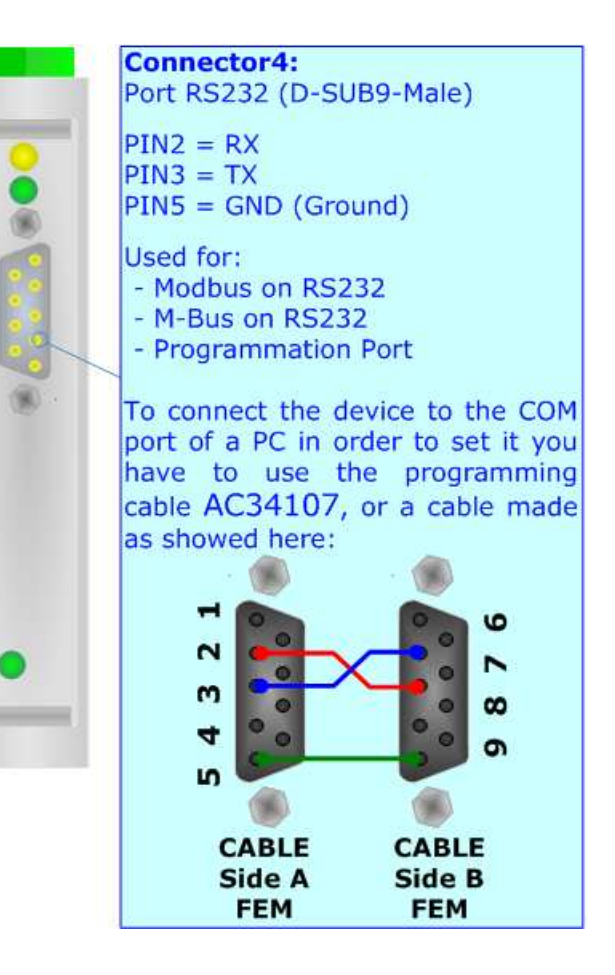

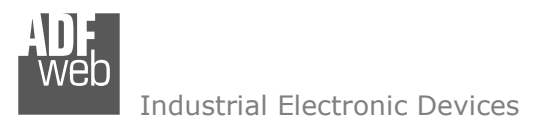

Document code: MN67055\_ENG Revision 1.011 Pagina 12 di 30

#### **USE OF COMPOSITOR SW67055:**

To configure the Gateway, use the available software that runs with Windows, called SW67055. It is downloadable on the site <u>www.adfweb.com</u> and its operation is described in this document.

When launching the SW67055 the right window appears (Fig. 2).

| ADFweb.com | Compositor_SW67055_M-Bus | Serial 2 Modbus RTU-s : \Exar | nple1          |
|------------|--------------------------|-------------------------------|----------------|
| Step 1     | New project              | Open project                  | ix             |
| Step 2     | Set Communication        |                               |                |
| Step 3     | M-Bus                    |                               |                |
| Step 4     | Update Device            |                               | www.ADFweb.com |

Figure 2: Main window for SW67055

## **NEW PROJECT / OPEN PROJECT:**

The **"New Project**" button creates the folder which contains the entire device configuration.

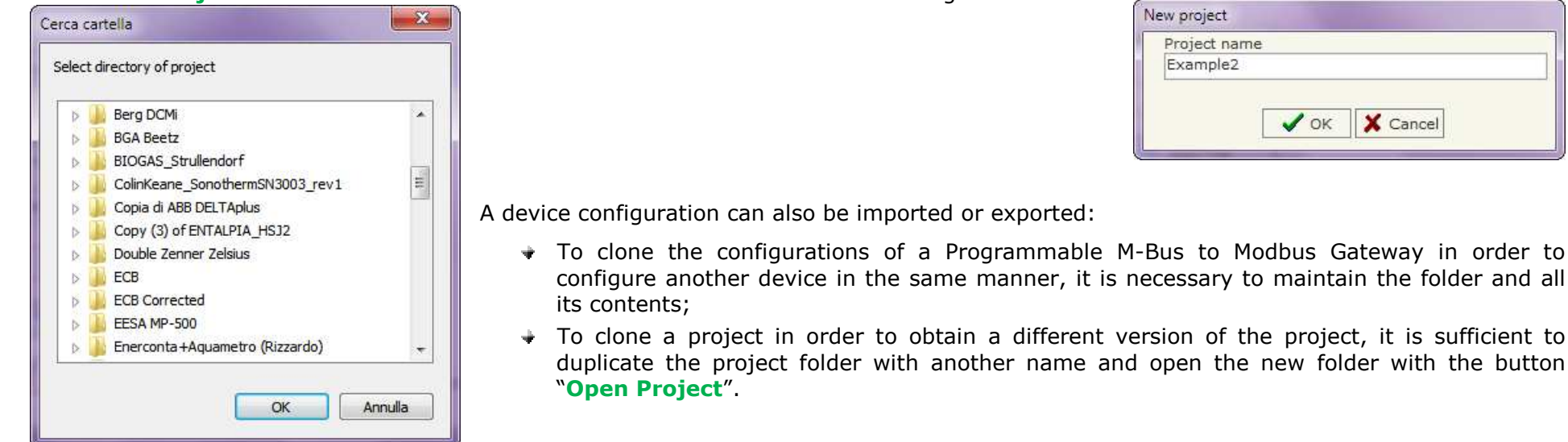

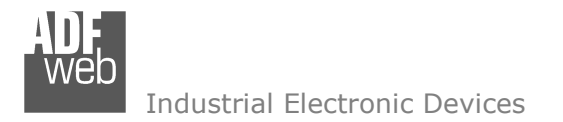

This section define the fundamental communication parameters of two Buses, Modbus and M-Bus.

By Pressing the "**Set Communication**" button from the main window for SW67055 (Fig. 2) the window "Set Communication" appears (Fig. 3). The window is divided in two sections, one for the Modbus RTU line (Serial) and the other for the M-Bus.

The window is divided in two sections, one for the Modbus RTU line (Serial) and the other for the

It is possible to configure the serials port between these options:

- Modbus RTU (Serial) on RS232 & M-Bus on RS485;
- Modbus RTU (Serial) on RS485 & M-Bus on RS485;
- Modbus RTU (Serial) on RS485 & M-Bus on RS232.

The means of the fields for Serial are:

- In the field "Baudrate" the baudrate of the serial line in use is defined;
- In the field "Parity" the parity of the serial line is defined;
- In the field "ID Dev." the ID assigned to the Gateway, for the Modbus side, is defined.
- In the subsection "Protocol" it is possible to select the protocol to use in Modbus line from the following:
  - Modbus RTU;
  - Modbus ASCII;
  - JBUS;
  - **Binary**: simple protocol defined by Us, whose functions are described in the document "Simple Protocol" downloadable at <u>www.adfweb.com/download/filefold/Simple Protocol ENG.pdf</u>;
  - **ASCII**: simple protocol defined by Us, whose functions are described in the document "Simple Protocol" downloadable at <u>www.adfweb.com/download/filefold/Simple Protocol ENG.pdf</u>.

The means of the fields for M-Bus are:

- In the field "Baudrate" the baudrate of the M-Bus line in use is defined;
- In the field "Parity" the parity of the M-Bus line is defined;
- If the field "M-Bus Poll on request" is checked, the Gateway makes the request only if a Modbus register is requested; otherwise if "Cyclic request" is checked, the Gateway makes the request in M-bus network each time the time defined under passes;
- In the field "Delay" insert a time expressed in seconds. This time is used for the "Cyclic request".

User Manual **Modbus Slave / M-Bus Master** Document code: MN67055 ENG Revision 1.011 Pagina 13 di 30

| 🕐 RS48   |                                                              |
|----------|--------------------------------------------------------------|
|          | 5                                                            |
| 115200   |                                                              |
| NONE     | •                                                            |
| 1        |                                                              |
|          |                                                              |
| U<br>CII |                                                              |
|          |                                                              |
| RS48     | 5                                                            |
| 300      | •                                                            |
| EVEN     | +                                                            |
|          | 115200<br>NONE<br>1<br>U<br>CII<br>0<br>RS48:<br>300<br>EVEN |

| Figure 3: | "Set | Communication" | window |
|-----------|------|----------------|--------|
|-----------|------|----------------|--------|

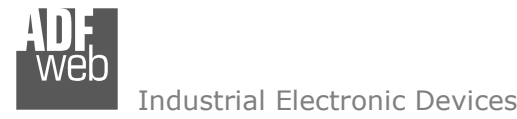

Document code: MN67055\_ENG Revision 1.011 Pagina 14 di 30

# M-BUS

By Pressing the "M-Bus" button from the main window for SW67029 (Fig. 2) the window "M-Bus Network" appears (Fig. 4).

# SECTION NODES:

In the section "Nodes" it is possible to create the nodes of M-Bus line. In order to create a new node it is necessary to select which address use, selecting "**Primary ID**" or "**Secondary ID**", to makes the requests and then insert the "Primary Address" (from 1 to 250) or the Secondary Address" (from 0 to 99999999) of M-Bus device in the field "**ID Node M-Bus**". In the field "**Description**" it is possible to write a short description of the node.

In the field "**Node State**" it is possible to insert an address Modbus that contain the Status of the M-Bus device. If you don't need to know this, put this register at 0.

In the field **"Identification Number**" it is possible to insert an address Modbus that contain the Identification Number of the M-Bus device. You have to read two consecutive registers for knowing the value. If you don't need to know this, put this register at 0.

If the field "Convert BCD in Integer Identification Num." is checked the gateway converts the Identification Number that is normally expressed in BCD in a Integer.

In the field "**Swap Identification Num**." it is possible to select the swap mode of the Identification Number. If swap isn't necessary you have to select "None"; otherwise see the section "Swap Identification" (page 21) of this document for select the swap mode. If the field "**Send SND\_NKE**" is checked, the Gateway send the "SND NKE" frame to start the communication.

In the field "**Send Reset App**." Is checked the gateway send the "Application Reset" command to the slave. In the field "**Variables List**" it is possible to select which type of variables definition to use. If is selected "By Type" it is necessary to fill all fields, in the section

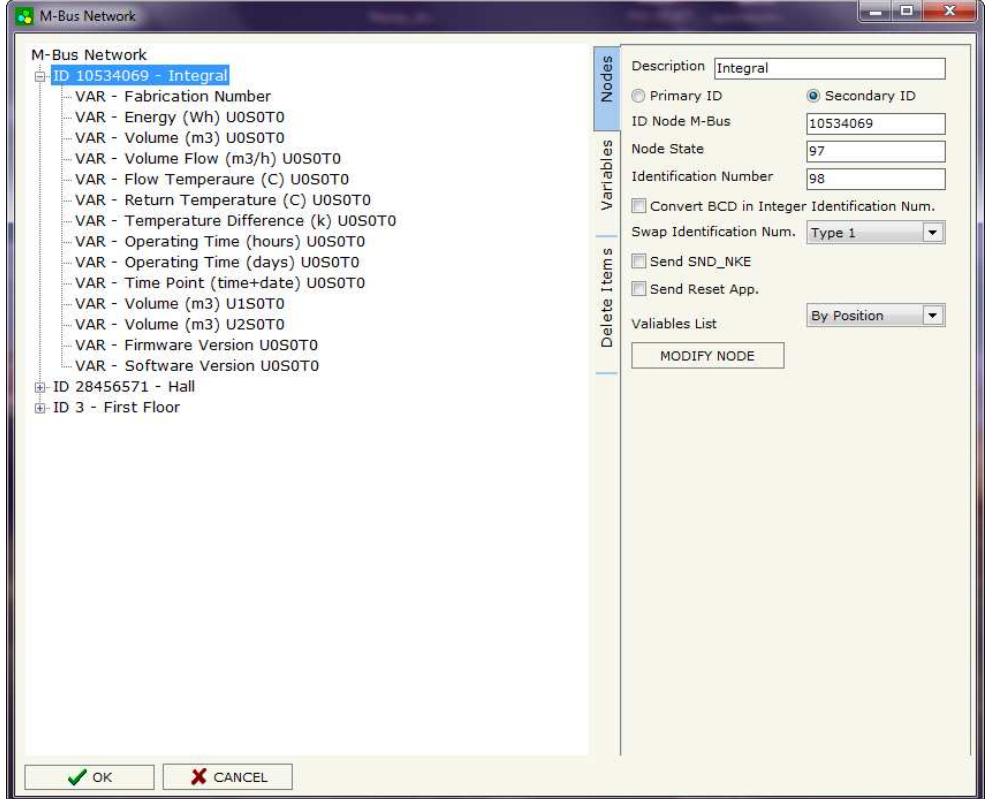

Figure 4: "M-Bus Network" window

Variables, with the correct values; otherwise if "By Position" is selected you can insert the progressive number of the variable that you need (page 15-16 for more information).

After that, pressing the "ADD NODE" button, a new node appears in the left side of the window. In order to modify a created node it is necessary to select the desired node, change the wrong items and then press the "MODIFY NODE" button.

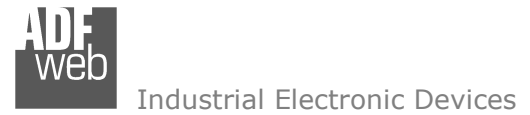

Document code: MN67055\_ENG Revision 1.011 Pagina 15 di 30

## SECTION VARIABLES (BY TYPE):

Selecting the desired node it is possible to add a variable. In order to create a new variable it is necessary to fill these items:

- To use the created variable the field "Enable Variable" must be checked. If you have created a variable but for the moment it is unused it is possible to uncheck the field "Enable Variable" without delete it;
- In the field "Description" it is possible to write a description of the variable (it isn't a necessary information,
- it helps the readability of the tree of network);
- The field "Type of Data" is used to select the unit of measure;
- In the field "VIF ASCII String" insert the string of VIF. It is possible to use this field only if the "Type of Data" is "VIF is in ASCII";
- In the field "Function Field" it is necessary to select the type of data;
- The field "Dimension" is used to select the dimension of the variable (8, 16, 24, 32, 32 real, 48, 64 bit, Variable Length);
- In the field "Length(Variable Len)" insert the length of the data in the case of the dimension is "Variable Length";
- In the field "Unit" if it is necessary it is possible to select the unit of that variable. The Unit is used for indicates from which device the data come;

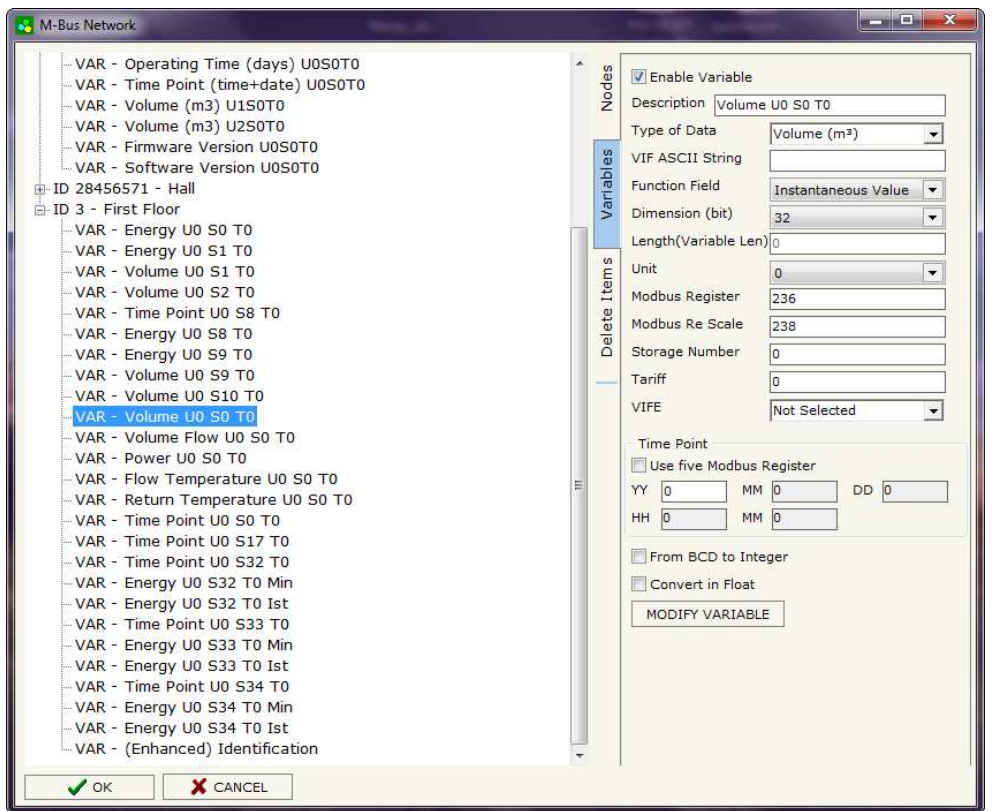

- In the field "Modbus Register" it is necessary to insert the value of Modbus Register that contains the data of the M-Bus device. It is possible to insert from Modbus Register "1" to "60000";
- In the field "Modbus Re Scale" it is necessary to insert the value of Modbus Register that contains the value of measure scale. If the scale is not necessary, you have to insert the number "0" in this field. It is possible to insert from Modbus Register "1" to "60000";
- In the field "Storage Number" if it is necessary it is possible to insert the value of storage counter of that variable. With this field the slave can indicate and transmit various stored counter states or historical values, in the order in which they occur;
- In the field "Tariff" if it is necessary it is possible to insert the value of the tariff of that variable. The Tariff is used for indicates from which device the data come;
- In the field "VIFE" it is possible to select a sub-type of "Type of Data";

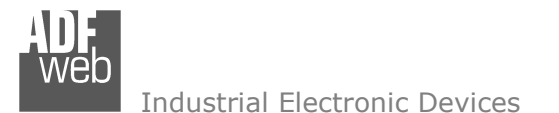

Document code: MN67055\_ENG Revision 1.011 Pagina 16 di 30

- ✤ If the field "Use Five Modbus Register" and the "Type of Data" is "Time Point" it is possible to read the information of Year, Month, Day, Hour, Minutes on five consecutive Modbus registers without decoding the data (if not selected the values are the same of the reply of the slave device, so coded with a determinate structure). You have to insert the first Modbus Register.
- If the field "From BCD to Integer" is checked the Gateway converts the BCD value of variable in Integer format. This happens only if the variable is in BCD format; if it isn't nothing changes.
- If the field "Convert in Float" is checked the Gateway converts the data into Float type. Every variable occupies two consecutive Modbus Registers and the first one is the one defined in "Modbus Register". In this case the float value is multiplied by the "Modbus Re Scale" automatically.

Having completed this fields, to add the variable the button "ADD VARIABLE" must be pressed.

In order to modify a created variable it is necessary to select the desired variable, change the wrong items and then press the "MODIFY VARIABLE" button.

Document code: MN67055\_ENG Revision 1.011 Pagina 17 di 30

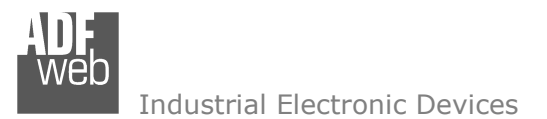

### **SECTION VARIABLES (BY POSITION):**

Selecting the desired node it is possible to add a variable. In order to create a new variable it is necessary to fill these items:

- To use the created variable the field "Enable Variable" must be checked. If you have created a variable but for the moment it is unused it is possible to uncheck the field "Enable Variable" without delete it;
- In the field "Description" it is possible to write a description of the variable (it isn't a necessary information, it helps the readability of the tree of network);
- The field "Dimension" is used to select the dimension of the variable (8, 16, 24, 32, 32 real, 48, 64 bit, Variable Length);
- In the field "Length(Variable Len)" insert the length of the data in the case of the dimension is "Variable Length";
- In the field "Modbus Register" it is necessary to insert the value of Modbus Register that contains the data of the M-Bus device. It is possible to insert from Modbus Register "1" to "60000";
- In the field "Modbus Re Scale" it is necessary to insert the value of Modbus Register that contains the value of measure scale. If the scale is not necessary, you have to insert the number "0" in this field. It is possible to insert from Modbus Register "1" to "60000";

| M-Bus Network<br>D 10534069 - Integral<br>VAR - Fabrication Number<br>VAR - Energy (Wh) U050T0<br>VAR - Volume (m3) U050T0                                                                                                    | s                     |                                                                                                    |
|----------------------------------------------------------------------------------------------------|-----------------------|----------------------------------------------------------------------------------------------------|
| <ul> <li>VAR - Volume Flow (m3/h) U050T0</li> <li>VAR - Flow Temperature (C) U050T0</li> <li>VAR - Return Temperature (C) U050T0</li> <li>VAR - Temperature Difference (k) U050T0</li> <li>VAR - Operating Time (hours) U050T0</li> <li>VAR - Operating Time (days) U050T0</li> <li>VAR - Time Point (time+date) U050T0</li> <li>VAR - Volume (m3) U150T0</li> <li>VAR - Volume (m3) U250T0</li> <li>VAR - Volume (m3) U250T0</li> <li>VAR - Software Version U050T0</li> <li>ID 28456571 - Hall</li> <li>ID 3 - First Floor</li> </ul> | Delete Items Variable | Another content of the second of the second of the seco |

- If the field "Use Five Modbus Register" and the "Type of Data" is "Time Point" it is possible to read the information of Year, Month, Day, Hour, Minutes on five consecutive Modbus registers without decoding the data (if not selected the values are the same of the reply of the slave device, so coded with a determinate structure (page 22 for more information)). You have to insert the first Modbus Register.
- If the field "From BCD to Integer" is checked the Gateway converts the BCD value of variable in Integer format. This happens only if the variable is in BCD format; if it isn't nothing changes;
- ✤ If the field "SWAP" is checked the byte of data of that variable are swapped. Example: from 0x01020304 to 0x04030201;
- In the field "Position" insert the number of the variable that you want on Modbus.

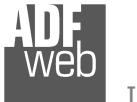

Document code: MN67055\_ENG Revision 1.011 Pagina 18 di 30

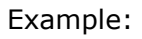

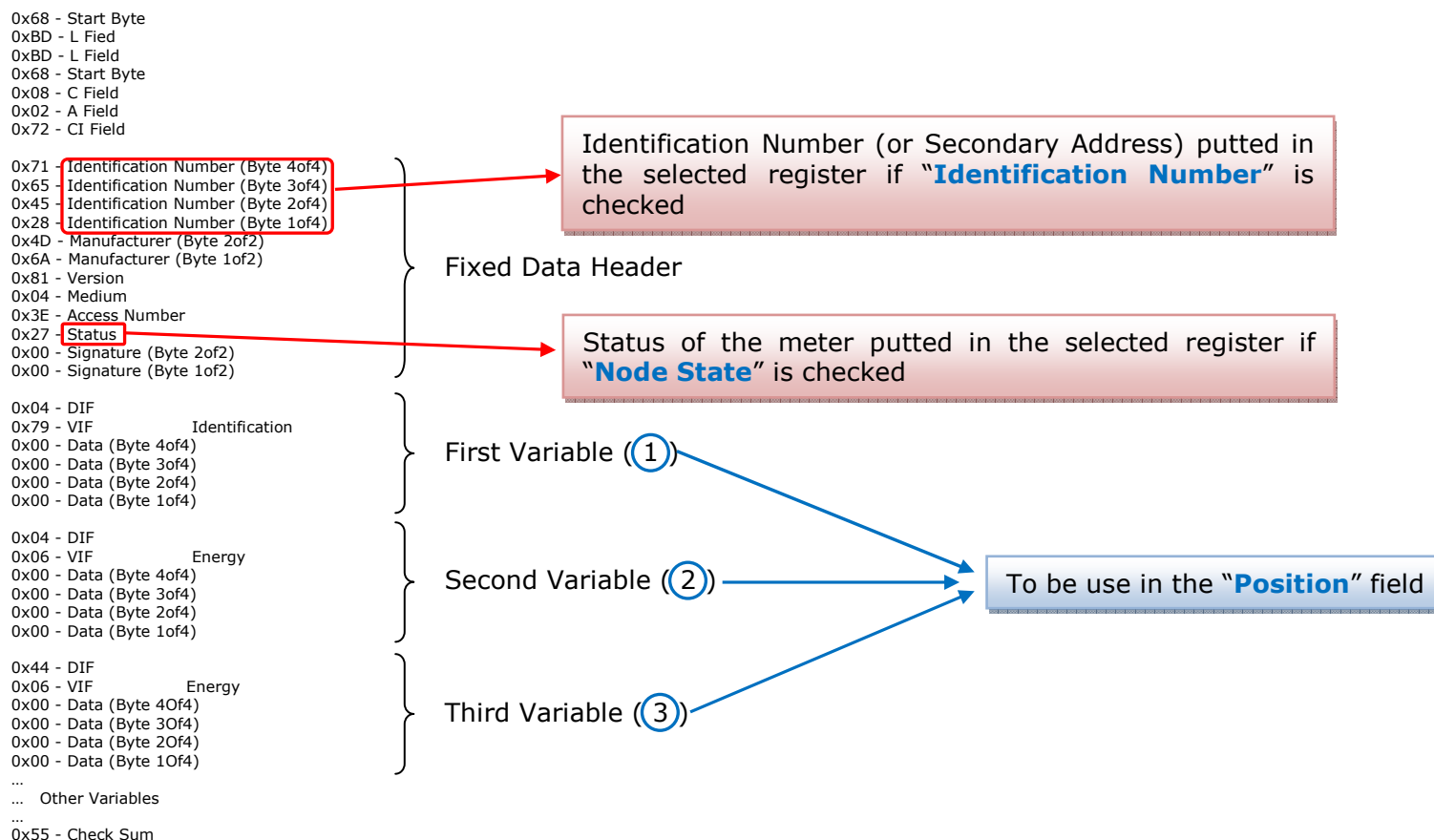

0x55 - Check Sum 0x16 - Stop Byte

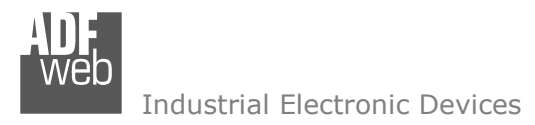

Document code: MN67055\_ENG Revision 1.011 Pagina 19 di 30

## **SECTION DELETE ITEMS:**

If it is necessary to delete a node or a variable, you have to select the node or the variable and then press the "DELETE ITEM" button.

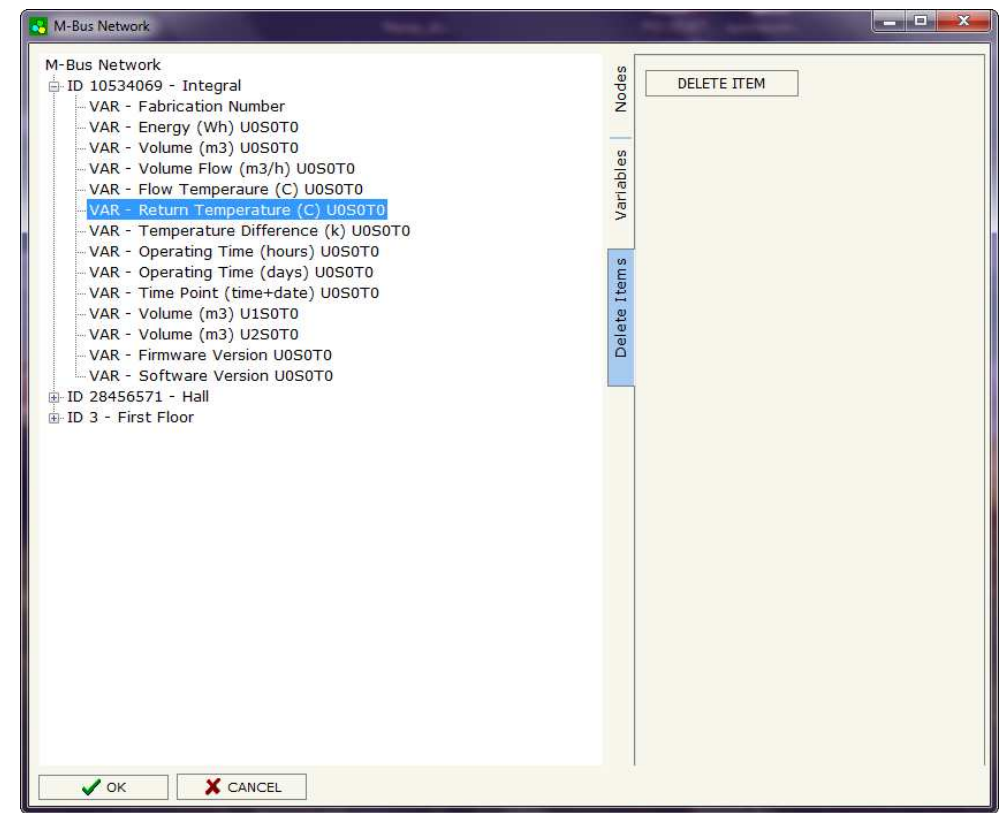

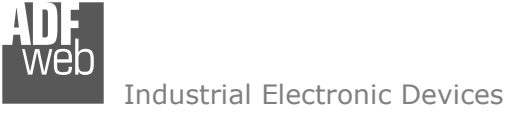

Possible choices for the fields used to create a variable:

## Type of Data:

[\_Energy (Wh) Energy (J) | Volume (m<sup>3</sup>) | Mass (Kg) l On Time Operating Time | Power (W) | Power (J/h) Volume Flow  $(m^3/h)$ Volume Flow Ext.  $(m^3/min)$ Volume Flow Ext.  $(m^3/s)$ Mass Flow (Kg/h) Flow Temperature (°C) Return Temperature (°C) Temperature Difference (K) External Temperature (°C) Pressure (bar) \_Averaging Duration Actuality Duration | Type of data in VIFE I Time Point | VIF is in ASCII Unit for H.C.A. | Fabrication No | (Enhaced) Identification | Bus Address

Document code: MN67055\_ENG Revision 1.011 Pagina 20 di 30

## **Function Field:**

\_Instantaneous Value \_Minimum Value \_Maximum Value \_Value During Error State

## Dimension (bit):

|\_8 |\_16 |\_24 |\_32 |\_32 real |\_48 |\_64 |\_Variable Length

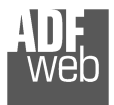

# VIFE:

Document code: MN67055\_ENG Revision 1.011 Pagina 21 di 30

| /IFE:                                             |                                                              |
|---------------------------------------------------|--------------------------------------------------------------|
| _ Not Selected                                    | <pre> _ Period of tariff months(s)</pre>                     |
| Credit of the nominal local legal currency units  | <pre> _ Period of tariff year(s)</pre>                       |
| _ Debit of the nominal local legal currency units | _ dimensionless/ no VIF                                      |
| Access Number (transmission count)                | _ Volts                                                      |
| <pre>_ Medium (as in fixed header)</pre>          | _ Ampere                                                     |
| _ Manufacturer (as in fixed header)               | _ Reset counter                                              |
| Parameter set identification                      | _ Comulation counter                                         |
| Model/Version                                     | _ Control signal                                             |
| _ Hardware Version #                              | _ Day of week                                                |
| _ Firmware Version #                              | _ Week number                                                |
| _ Software Version #                              | <pre>_ Time point of day change</pre>                        |
| _ Customer Location                               | _ State of parameter activation                              |
| _ Customer                                        | _ Special supplier information                               |
| _ Access Code User                                | <pre>_ Duration since last comulation [hour(s)year(s)]</pre> |
| _ Access Code Operator                            | _ Operation time battery [hour(s)year(s)]                    |
| _ Access Code System Operator                     | _ Date and time of battery change                            |
| _ Access Code Developer                           | _ Energy MWh                                                 |
| _ Password                                        | _ Energy GJ                                                  |
| _ Error flags (binary)                            | Volume                                                       |
| _ Error mask                                      | _ Mass                                                       |
| _ Digital Output (binary)                         | _ Volume 0,1 feet^3                                          |
| _ Digital Input (binary)                          | _ Volume 0,1 american gallon                                 |
| _ Baudrate [Baud]                                 | _ Volume 1 american gallon                                   |
| _ response delay time [bittimes]                  | _ Volume flow 0,001 american gallon/min                      |
| _ Retry                                           | _ Volume flow 1 american gallon/min                          |
| _ First storage # for cyclic storage              | Volume flow 1 american gallon/h                              |
| Last storage # for cyclic storage                 | _ Power MW                                                   |
| Size of storage block                             | _ Power GJ/h                                                 |
| Storage interval [sec(s)day(s)]                   | _ Flow Temperature                                           |
| Storage interval month(s)                         | _ Return Temperature                                         |
| _ Storage interval year(s)                        | _ Temperature Difference                                     |
| Duration since last readout[sec(s)day(s)]         | _ External Temperature                                       |
| _ Start (date/time) of tariff                     | _ Cold/Warm Temperature Limit °F                             |
| Duration of tariff (nn=0111:min to day)           | [_ Cold/Worm Temperature Limit °C                            |
| Period of tariff [sec(s) to day(s)]               | _ Cumul. count max power                                     |
|                                                   |                                                              |

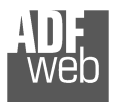

# User Manual Modbus Slave / M-Bus Master

Document code: MN67055\_ENG Revision 1.011 Pagina 22 di 30

| _ per second                                                      | _ Duration of limit exceed                                     |
|-------------------------------------------------------------------|----------------------------------------------------------------|
| _ per minute                                                      | <pre>_ Duration of first/last</pre>                            |
| _ per hour                                                        | <pre> _ Date(/time) of first/last begin/end</pre>              |
| _ per day                                                         | _ Multiplicative currection factor                             |
| _ per week                                                        | _ Additive correction constant * unit of VIF (offset)          |
| _ per month                                                       | _ Moltiplicative correction factor: 10^3                       |
| _ per year                                                        | _ future value                                                 |
| _ per revolution/measurement                                      | _ next VIFE's and data of this block are manufacturer specific |
| _ increment per input pulse on input channel                      | _ None                                                         |
| increment per output pulse on output channel                      | _ Too many DIFE's                                              |
| _ per liter                                                       | _ Storage number not implemented                               |
| per m^3                                                           | Unit number not implemented                                    |
| _ per kg                                                          | Tariff number not implemented                                  |
| _ per K (Kelvin)                                                  | _ Function not implemented                                     |
| _ per kWh                                                         | _ Data class not implemented                                   |
| _ per GJ                                                          | _ Data size not implemented                                    |
| _ per kW                                                          | _ Too many VIFE's                                              |
| _ per (K*l)(Kelvin*liter)                                         | _ Illegal VIF-Group                                            |
| _ per V (Volt)                                                    | Illegal VIF-Exponent                                           |
| _ per A (Ampere)                                                  | VIF/DIF mismatch                                               |
| multiplied by sek                                                 | Unimplemented action                                           |
| multiplied by sek/V                                               | _ No data available (undefined value)                          |
| _ multiplied by sek/A                                             | _ Data overflow                                                |
| _ start date(/time) of                                            | _ Data underflow                                               |
| VIF contains uncorrected unit instead of corrected unit           | Data error                                                     |
| _ Accumulation only if positive contributions                     | Premature end of record                                        |
| Accumulation of abs value only if negative contributions          |                                                                |
| _ upper/lower limit value                                         |                                                                |
| # of exceeds of lower/upper limit                                 |                                                                |
| _ Date(/time) of begin/end of first/last lower/upper limit exceed |                                                                |

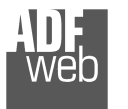

# User Manual Modbus Slave / M-Bus Master

Document code: MN67055\_ENG Revision 1.011 Pagina 23 di 30

# Swap Identification:

This field is used for select the Swap mode of Identification Number.

At the moment there are these possibilities:

- None;
- Type 1.

## Examples:

- Identification Number (Secondary Address): 12345678; Address Register 1000; Convert BCD in Integer Identification Num. not checked.

| None         | Type 1       |
|--------------|--------------|
| 1000: 0x1234 | 1000: 0x5678 |
| 1001: 0x5678 | 1001: 0x1234 |

- Identification Number (Secondary Address): 12345678; Address Register 1000; Convert BCD in Integer Identification Num. checked.

| None         | Type 1       |
|--------------|--------------|
| 1000: 0x00BC | 1000: 0x614E |
| 1001: 0x614E | 1001: 0x00BC |

Document code: MN67055\_ENG Revision 1.011 Pagina 24 di 30

Web Industrial Electronic Devices

| Description            | Range Coding                                  |                                     | Range                      |  |
|------------------------|-----------------------------------------------|-------------------------------------|----------------------------|--|
| Energy                 | 10 <sup>(x - 3)</sup> Wh                      |                                     | 0.001 Wh to 10000 Wh       |  |
| Energy                 | 10 <sup>(x)</sup>                             | J                                   | 0.001 kJ to 10000 kJ       |  |
| Volume                 | 10 <sup>(x - 6)</sup>                         | m <sup>3</sup>                      | 0.001 l to 10000 l         |  |
| Mass                   | 10 <sup>(x - 3)</sup>                         | kg                                  | 0.001 kg to 10000 kg       |  |
| On Time                | x = 0<br>x = 1<br>x = 2<br>x = 3              | Seconds<br>Minutes<br>Hours<br>Days |                            |  |
| Operating Time         | coded li                                      | ke On Time                          |                            |  |
| Power                  | 10 <sup>(x - 3)</sup>                         | W                                   | 0.001 W to 10000 W         |  |
| Power                  | 10 <sup>(x)</sup>                             | J/h                                 | 0.001 kJ/h to 10000 kJ/h   |  |
| Volume Flow            | 10 <sup>(x - 6)</sup>                         | m³/h                                | 0.001 l/h to 10000 l/h     |  |
| Volume Flow Ext.       | 10 <sup>(x - 7)</sup>                         | m³/min                              | 0.0001 l/min to 1000 l/min |  |
| Volume Flow Ext.       | 10 <sup>(x - 9)</sup>                         | m³/s                                | 0.001 ml/s to 10000 ml/s   |  |
| Mass Flow              | 10 <sup>(x - 3)</sup>                         | kg/h                                | 0.001 kg/h to 10000 kg/h   |  |
| Flow Temperature       | 10 <sup>(x - 3)</sup>                         | °C                                  | 0.001 °C to 1 °C           |  |
| Return Temperature     | 10 <sup>(x - 3)</sup>                         | °C                                  | 0.001 °C to 1 °C           |  |
| Temperature Difference | 10 <sup>(x - 3)</sup>                         | К                                   | 1 mK to 1000 mK            |  |
| External Temperature   | 10 <sup>(x - 3)</sup>                         | °C                                  | 0.001 °C to 1 °C           |  |
| Pressure               | 10 <sup>(x - 3)</sup>                         | bar                                 | 1 mbar to 1000 mbar        |  |
| Averaging Duration     | coded like On Time                            |                                     |                            |  |
| Actuality Duration     | coded like On Time                            |                                     |                            |  |
| Time Point             | $\begin{array}{l} x = 0 \\ x = 1 \end{array}$ | Date<br>Time&Date                   | Data type G<br>Data type F |  |
| Unit for H.C.A.        |                                               |                                     | dimensionless              |  |

To know the meaning of value read in the "Modbus Re Scale" field, you must follow this table (x = Value read in Modbus Re Scale):

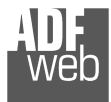

# Data type F:

| 2 <sup>7</sup>  | 2 <sup>6</sup>  | 2 <sup>5</sup>  | 2 <sup>4</sup>  | 2 <sup>3</sup>  | 2 <sup>2</sup>  | 2 <sup>1</sup>  | 2 <sup>0</sup>  |
|-----------------|-----------------|-----------------|-----------------|-----------------|-----------------|-----------------|-----------------|
| 2 <sup>15</sup> | 2 <sup>14</sup> | 2 <sup>13</sup> | 2 <sup>12</sup> | 2 <sup>11</sup> | 21 <sup>0</sup> | 2 <sup>9</sup>  | 2 <sup>8</sup>  |
| 2 <sup>23</sup> | 2 <sup>22</sup> | 2 <sup>21</sup> | 22 <sup>0</sup> | 2 <sup>19</sup> | 2 <sup>18</sup> | 2 <sup>17</sup> | 2 <sup>16</sup> |
| 2 <sup>31</sup> | 2 <sup>30</sup> | 2 <sup>29</sup> | 2 <sup>28</sup> | 2 <sup>27</sup> | 2 <sup>26</sup> | 2 <sup>25</sup> | 2 <sup>24</sup> |

Min (0 ... 59);

Hour (0 ... 23); Day (1 ... 31); Month (1 ... 12); Year (0 ... 99); Time Invalid (0=Valid, 1=Invalid); Summer Time (0=Standard Time, 1=Summer Time); Reserved (0).

Data type G:

| 2 <sup>7</sup>  | 2 <sup>6</sup>  | 2 <sup>5</sup>  | 2 <sup>4</sup>  | 2 <sup>3</sup>  | <b>2</b> <sup>2</sup> | 2 <sup>1</sup> | 2 <sup>0</sup> |
|-----------------|-----------------|-----------------|-----------------|-----------------|-----------------------|----------------|----------------|
| 2 <sup>15</sup> | 2 <sup>14</sup> | 2 <sup>13</sup> | 2 <sup>12</sup> | 2 <sup>11</sup> | 21 <sup>0</sup>       | 2 <sup>9</sup> | 2 <sup>8</sup> |

| Day (1 . | 31);  |
|----------|-------|
| Month (  | 1 12) |
| Year (0  | 99).  |

For example, if you have defined:

- Type of Data = Energy (J);
- ✤ Function Field=Instantaneous Value;
- Dimension = 32 bit;
- Modbus Register=150 (Register 151 declared implicitly because the dimension is 32 bit);
- Modbus Re Scale=152.

After the request, in Modbus register 150 you read 0x0004, in 151 you read 0x5678 and in register 152 is write 0x0006. The value obtained is: 284280  $x10^{(6)}$  J.

# User Manual Modbus Slave / M-Bus Master

Document code: MN67055\_ENG Revision 1.011 Pagina 25 di 30

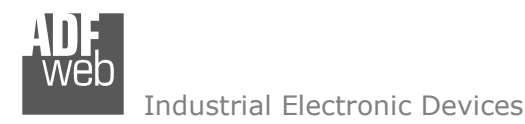

Document code: MN67055\_ENG Revision 1.011 Pagina 26 di 30

## **UPDATE DEVICE:**

By pressing the "Update Device" button it is possible to load the created Configuration into the device; and also the Firmware, if is necessary.

In order to load the parameters or update the firmware in the device, follow these instructions:

- Turn off the Device;
- Connect the RS232 Null Modem Cable from your PC to the Gateway;
- Insert the Boot Jumper (see "FUNCTION MODES" section);
- Select the "COM port" and press the "Connect" button;
- Turn on the device;
- Check the BOOT Led. It must blink quickly (see "LEDS" section);
- Press the "Next" button;
- Select which operations you want to do.
- Press the "Execute update firmware" button to start the upload;
- When all the operations are "OK" turn off the device;
- Disconnect the Boot jumper;
- Disconnect the RS232 Cable;
- Turn on the device.

At this point the configuration/firmware on the device is correctly update.

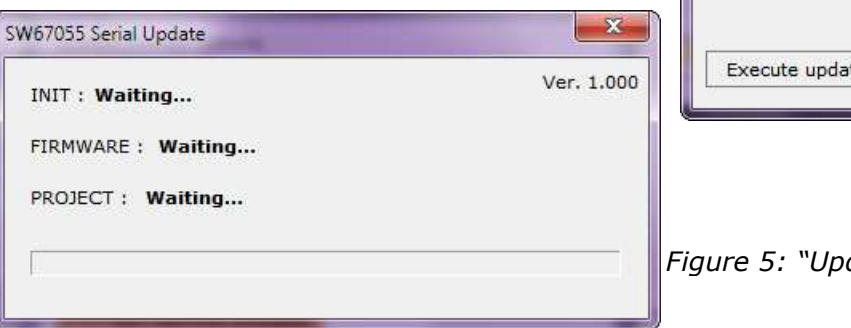

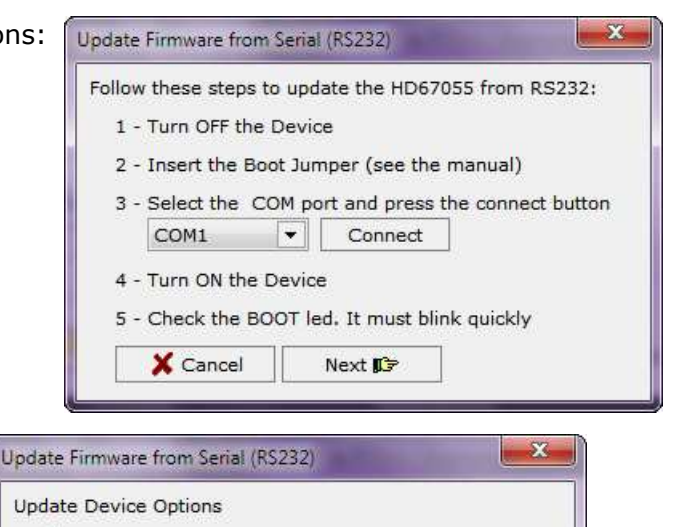

|     | Read Firmware when finish      |  |
|-----|--------------------------------|--|
|     | Y Project                      |  |
|     | 📝 Read Project when finish     |  |
| n   |                                |  |
|     | Execute undate firmware        |  |
|     |                                |  |
|     |                                |  |
|     |                                |  |
|     |                                |  |
| Fig | ure 5: "Update Device" windows |  |
|     |                                |  |
|     |                                |  |

Firmware

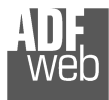

Document code: MN67055\_ENG Revision 1.011 Pagina 27 di 30

# / <u>Note:</u>

When you install a new version of the software it is better if the first time you do the update of the Firmware in the HD67055 device.

# Warning:

If the Fig. 6 appears when you try to do the Update before require assistance try these points:

- Check if the serial COM port selected is the correct one;
- Check if the serial cable is connected between the PC and the device;
- Try to repeat the operations for the updating;
- If you are using a USB←→RS232 converter try with a native COM port or change the converter;
- Try with another PC;
- Try to restart the PC;
- If you are using the program inside a Virtual Machine, try to use in the main Operating System;
- ✤ If you are using Windows Seven or Vista, make sure that you have the administrator privileges.

| ×        |
|----------|
| er. 1.10 |
|          |
|          |
|          |
|          |

# Figure 6: "Protection" window

In the case of HD67055 you have to use the software "SW67055": <u>www.adfweb.com\download\filefold\SW67055.zip</u>.

Document code: MN67055\_ENG Revision 1.011 Pagina 28 di 30

### **MECHANICAL DIMENSIONS:**

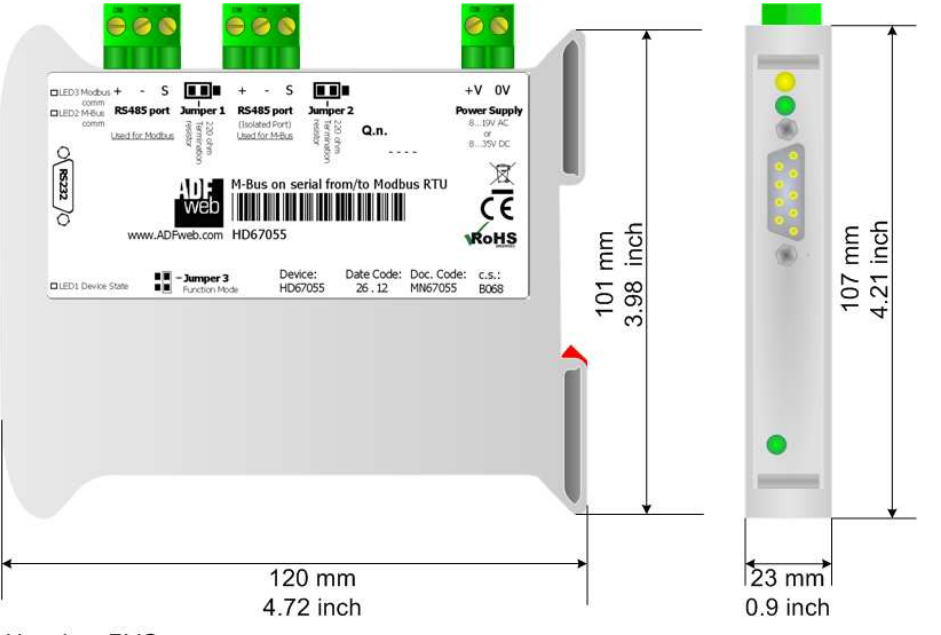

Housing: PVC Weight: 200g (Approx) *Figure 7: Mechanical dimensions scheme for HD67055* 

### **ORDER CODES:**

Order Code: HD67055 - Modbus Slave / M-Bus Master - Converter

## ACCESSORIES:

- Order Code: AC34107 Null Modem Cable Fem/Fem DSub 9 Pin 1,5 m
- Order Code: AC34114 Null Modem Cable Fem/Fem DSub 9 Pin 5 m
- Order Code: AC34001 Rail DIN Power Supply 220/240V AC 50/60Hz 12 V AC
- Order Code: AC34002 Rail DIN Power Supply 110V AC 50/60Hz 12 V AC

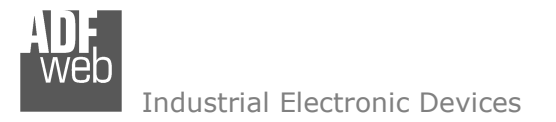

Document code: MN67055\_ENG Revision 1.011 Pagina 29 di 30

#### DISCLAIMER

All technical content within this document can be modified without notice. The content of the document content is a recurring audit. For losses due to fire, earthquake, third party access or other accidents, or intentional or accidental abuse, misuse, or use under abnormal conditions repairs are charged to the user. ADFweb.com S.r.l. will not be liable for accidental loss of use or inability to use this product, such as loss of business income. ADFweb.com S.r.l. shall not be liable for consequences of improper use.

#### **OTHER REGULATIONS AND STANDARDS**

#### **WEEE INFORMATION**

Disposal of old electrical and electronic equipment (as in the European Union and other European countries with separate collection systems).

This symbol on the product or on its packaging indicates that this product may not be treated as household rubbish. Instead, it should be taken to an applicable collection point for the recycling of electrical and electronic equipment. If the product is disposed correctly, you will help prevent potential negative environmental factors and human health, which could otherwise be caused by inappropriate disposal. The recycling of materials will help to conserve natural resources. For more information about recycling this product, please contact your local city office, your household waste disposal service or the shop where you purchased the product.

#### **RESTRICTION OF HAZARDOUS SUBSTANCES DIRECTIVE**

The device respects the 2002/95/EC Directive on the restriction of the use of certain hazardous substances in electrical and electronic equipment (commonly referred to as Restriction of Hazardous Substances Directive or RoHS).

**CE MARKING C F** The product conforms with the essential requirements of the applicable EC directives.

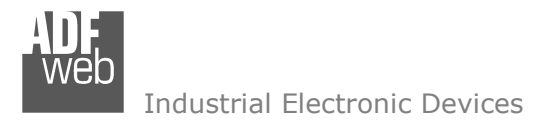

Document code: MN67055\_ENG Revision 1.011 Pagina 30 di 30

## WARRANTIES AND TECHNICAL SUPPORT:

For fast and easy technical support for your ADFweb.com SRL products, consult our internet support at <u>www.adfweb.com</u>. Otherwise contact us at the address support@adfweb.com

#### **RETURN POLICY:**

If while using your product you have any problem and you wish to exchange or repair it, please do the following:

- 1) Obtain a Product Return Number (PRN) from our internet support at <u>www.adfweb.com</u>. Together with the request, you need to provide detailed information about the problem.
- 2) Send the product to the address provided with the PRN, having prepaid the shipping costs (shipment costs billed to us will not be accepted).

If the product is within the warranty of twelve months, it will be repaired or exchanged and returned within three weeks. If the product is no longer under warranty, you will receive a repair estimate.

#### **PRODUCTS AND RELATED DOCUMENTS:**

| Part    | Description                             | URL                            |
|---------|-----------------------------------------|--------------------------------|
| HD67120 | Converter Ethernet to RS232/RS485       | www.adfweb.com?product=HD67120 |
| HD67119 | Converter USB 2.0 to RS485 Isolated     | www.adfweb.com?product=HD67119 |
| HD67507 | Gateway Modbus TCP Server to RTU Master | www.adfweb.com?product=HD67507 |
| HD67510 | Gateway Modbus TCP Client to RTU Slave  | www.adfweb.com?product=HD67510 |